# **BANNER HUMAN RESOURCES**

PROCESSING PERSONNEL ACTION FORMS INSTRUCTIONS FOR EPAF APPROVERS

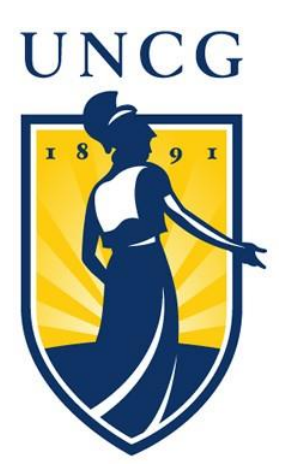

BannerHR Processing Personnel Action Forms August 1, 2016

# **Table of Contents**

| ACCESSING THE EPAF MENU                        |   |
|------------------------------------------------|---|
| MANAGING EPAF SUMMARY QUEUES                   |   |
| EPAF Approver Summary                          | 5 |
| Taking Action on an EPAF                       |   |
| EPAF Notification Emails                       | 9 |
| Duplicate Approvers on One EPAF                | 9 |
| Statuses on an EPAF                            |   |
| OTHER EPAF MENU OPTIONS                        |   |
| SETTING UP PROXIES                             |   |
| WHAT TO DO WHEN AN ORIGINATOR TERMINATES       |   |
| MONTHLY PROCESSING DEADLINES                   |   |
| Entering EPAFs for future dates                |   |
| NOTICES IN INB-INTERNET NATIVE BANNER          |   |
| EPAFs AVAILABLE in BANNERHR as of July 2, 2010 |   |
| FORWARDING EPAF APPROVAL EMAILS in Gmail       |   |
|                                                |   |

# **ACCESSING THE EPAF MENU**

- Log onto the **Internet** and go to **www.uncg.edu**.
- Click on the UNCGENIE icon in the upper right hand corner.
- Click on Enter Secure Area.
- Enter your 9-digit University ID and PIN\*\*
- Click Login.

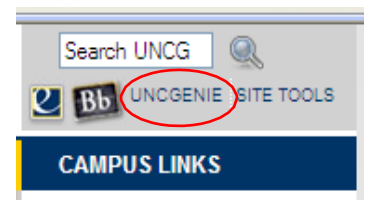

\*\* The very first time you log into UNCGenie (Banner Self Service) your PIN will be your birth date backwards (yyddmm). **If you have forgotten your PIN**, enter your User ID and Click [Forgot PIN?]. Answer your security question, click Submit Answer. Then enter a new PIN; reenter PIN.

| UNCGenie Homepage - Windows Internet Explorer                                                                                                    |                 |                    |
|----------------------------------------------------------------------------------------------------|-----------------|--------------------|
| 😥 🔹 😰 https://banveb.uncg.edu/prof/hvbitvbis.P_CentNeru/hamewhomepage                                                                                                    | 🛩 🙆 👫 🗶 Goode   |                    |
| Of UNCGenie Homepage                                                                                                    | 0 · 6           | 🖶 🔸 🔂 Bage 🔹 🔘 Tgo |
| GREENSBORO Inspire. Change.                                                                                                    |                 |                    |
| UN omepage                                                                                                    |                 | HELP EXIT          |
| The when using UNCGenie, it is suggested that you use Internet Explorer 6 with all of the current patches.                                                                                         |                 |                    |
| Enter Secure Area                                                                                                    |                 |                    |
| Campus Directory<br>Contact Mamana far canyas employees.<br>Payament Information                                                                                                    |                 |                    |
| View Pyrinet Schemister and Opp Oster<br>Schuldert Account Center<br>Male synametric view stream elimination, setup direct Appeals for solicide, seturised view stream.<br>Another for Advincescon |                 |                    |
| Pupping the industrial and the exploration.<br>Error a the application error and the application.<br>General Phanoical Add<br>Financial Add applications and Industrials.                          |                 |                    |
| Class Schedule<br>Vive the carrier scheduler of starse.<br>Detailed Class Schedule                                                                                                    |                 |                    |
| Vive equile distinuities de avvenes phentile distanza.<br>Courses Catalog<br>Vive course information, incluting course description.                                                                |                 |                    |
| Alumni & Friends<br>Udars Alemanister traci<br>UNCG Homepage                                                                                                    |                 |                    |
| RELEASE: 7.4                                                                                                    | powerd<br>SUNG/ | by                 |

At the next window, Click Employee

| Changing this to ether Larger or Largest will increase the size of the                                                                                                    | Janehudzeg-HELCORE + cboWekone, +Hary+R, +Hughes, +to+the+LBCGs/bformatour=5ystem/ <%27b3Aug+00,+200009K3A03+pm                                                                                                    | STEE MAP HELP EXIT          |
|----------------------------------------------------------------------------------------------------|----------------------------------------------------------------------------------------------------|-----------------------------|
|                                                                                                    | Change  Change  Systemi Last web access on Aug 08, 2008 at 04:30 pm  ur Internet Explorer browser, select VIEW from the menu, and then select TEXT SIZE. The defau                                                                    | STTE MAP HELP EXIT          |
| Maryan Antonio Antonio An      | : Скажде.<br>System1 Last web access on Aug 08, 2008 at 04:30 pm<br>wr Internet Explorer settings to make it larger. To do this, open your internet Explorer browser, select VIEW from the menu, and then select TEXT SIZE. The defau | STTE MAP HELP EXIT          |
| Personal Information Instance   Instance   I | System1 Last web access on Aug 08, 2008 at 04:30 pm<br>uur Internet Explorer settings to make it larger. To do this, open your internet Explorer browser, select VIEW from the menu, and then select TEXT SIZE. The defau             | SITE MAP HELP EXIT          |
| Search                                                                                                    | System1 Last web access on Aug 08, 2008 at 04:30 pm<br>uur Internet Explorer settings to make it larger. To do this, open your literenet Explorer browser, select VIEW from the menu, and then select TEXT SIZE. The defau            | SITE MAP HELP EXIT          |
| Welcome, Mary R. Hughes, to the UNCG Information S<br>If the text displayed on your screen is too small, you may change yo<br>changing this to either Larger or Largest will increase the size of the                                                                                                    | System! Last web access on Aug 08, 2008 at 04:30 pm<br>uur Internet Explorer settings to make it larger. To do this, open your internet Explorer browser, select VIEW from the menu, and then select TEXT SIZE. The defau             | It text size is Medium, and |
| Welcome, Mary R. Hughes, to the UNCG Information 1<br>the first displayed on your screen is too small, you may change yo<br>changing this to either Larger or Largest will increase the size of the                                                                                                    | Bystem! Last web access on Aug 08, 2008 at 04:30 pm<br>uu Internet Explorer settings to make it larger. To do this, open your literenet Explorer browser, select VIEW from the menu, and then select TEXT SIZE. The defau             | It text size is Medium, and |
| If the text displayed on your screen is too small, you may change you change in the screen of the screen is the screen of the screen is the screen is the    | ur Internet Explorer settings to make it larger. To do this, open your Internet Explorer browser, select VIEW from the menu, and then select TEXT SIZE. The defax                                                                     | It text size is Medium, and |
| Description of Information                                                                                                    | fore on your page. Please note that this will affect the layout of your Web pages.                                                                                                    |                             |
| Personal mormation                                                                                                    |                                                                                                    |                             |
| Student Account Center                                                                                                    | wee name or social security number change information), change your VINI, customize your directory profile                                                                                                    |                             |
| Make payments, view account information, setup direct deposit for refunds                                                                                                    | 97                                                                                                    |                             |
| Employee                                                                                                    | unu Wé data                                                                                                    |                             |
| Finance                                                                                                    |                                                                                                    |                             |
| Create or review financial documents, budget information, approvals,                                                                                                    |                                                                                                    |                             |
| Service Request System                                                                                                    |                                                                                                    |                             |
| Return to Homepage                                                                                                    |                                                                                                    |                             |
| RELEASE: 7.3                                                                                                    |                                                                                                    | mered by                    |

In the Employee menu window, Click Electronic Personnel Action Forms

| companyor: without a ministrate a April 101                                                                                                    |                                   |                |                    |
|----------------------------------------------------------------------------------------------------|-----------------------------------|----------------|--------------------|
| 🔆 🔁 - 🙋 https://banweb.uncg.edu/prod/twbiwe                                                                                                    | is.P_GerMenu/hane=prienz.P_ManMnu | 🖌 🏭 👬 🐼 Coople |                    |
| r 🖨 Employee                                                                                                    |                                   | 0 · 📾          | 🖶 + 🕞 Exer + 🙆 Ter |
|                                                                                                    | Inspire. Change.                  |                |                    |
| Personal Information Employee Thance                                                                                                    |                                   |                |                    |
| Search (6)                                                                                                    |                                   | RETURN TO MENU | SITE MAP HELP EXIT |
|                                                                                                    |                                   |                |                    |
| Electronic Personnel Action Forms                                                                                                    |                                   |                |                    |
| Electronic Personnel Action Forms<br>Benefits and Deductions                                                                                                    |                                   |                |                    |
| Electronic Personnel Action Forms<br>Benefits and Deductions<br>Retirement, habity, or micellaneour.<br>Pay Information                                                                                                    |                                   |                |                    |
| Electronic Personnel Action Forms<br>Benefits and Deductions<br>Retirement, halth, or miscellaneous.<br>Pay Information<br>Direct deposit allestern, earnings and deductio                                                                               | na history, ar pay stulie,        |                |                    |
| Electronic Personnel Action Forms<br>Benefits and Deductions<br>Retrement, haib, or micellaneous.<br>Pay Information<br>Direct deposit allosation, earnings and deduction<br>Tax. Forms                                                                  | ns herbery, er pøy studie.        |                |                    |
| Electronic Personnel Action Forms<br>Benefits and Deductions<br>Rationent. Naibh, or missillaneour.<br>Pay Information<br>Devel deposit allocation, servings and deducto<br>Tox Forms<br>We aformation, or W2 Ferm.                                      | na history, ar pay studio,        |                |                    |
| Electronic Personnel Action Forms<br>Benefits and Deductions<br>Returnent, habb, or misellawbur,<br>Pay Information<br>Dered deposit allocation, and deduction<br>Tax Forms<br>Wei Information, or W2 Ferm.<br>Jobs Summary                              | ns history, or pay studie.        |                |                    |
| Electronic Personnel Action Forms<br>Electronic Personnel Action Forms<br>Returnent, habb, or miceillaneour.<br>Pay Information<br>Dreat deposit allocation, serwige and deducto<br>Tax Forms<br>Vision Summary<br>Jobs Summary<br>Leave Balances        | na history, or pay studie,        |                |                    |
| Electronic Personnel Action Forms<br>Electronic Actions<br>Reterenat, hash, or micellandor.<br>Pay Information<br>Direct depend allocation, and deducto<br>Tax Forms<br>Val Mounation, or W2 Ferm.<br>Joos Summary<br>Leave Balances<br>Campus Directory | na history, ar gay stulie.        |                |                    |

The Electronic Personnel Action Form window provides a portal to the five functions of EPAFs. If you are designated an Originator, or Approver of personnel actions, or are a Proxy for an Originator or Approver, you will navigate to your routing queues from this window.

## MANAGING EPAF SUMMARY QUEUES

The Electronic Personnel Action Form window is the Main Menu of EPAFs. From here, you can review your Originator or Approval Summary, check your FYI notices, or consult the archives of past actions you have completed.

| GREENSBORO                                                                                           | Inspire. Change. |
|----------------------------------------------------------------------------------------------------|------------------|
| Personal Information Employee Finance<br>Search Go                                                   |                  |
| Electronic Personnel Act                                                                             | tion Form        |
|                                                                                                    |                  |
| EPAF Approver Summary                                                                                |                  |
| EPAF Approver Summary<br>EPAF Originator Summary                                                     |                  |
| EPAF Approver Summary<br>EPAF Originator Summary<br>New EPAF                                         |                  |
| EPAF Approver Summary<br>EPAF Originator Summary<br>New EPAF<br>EPAF Proxy Records                   |                  |
| EPAF Approver Summary<br>EPAF Originator Summary<br>New EPAF<br>EPAF Proxy Records<br>Act as a Proxy |                  |

## **EPAF Approver Summary**

- **For Approvers:** This is where actions await your intervention. Click on EPAF Approver Summary to be presented a list of personnel actions for your review and approval.
- **For Interested Parties:** This is where actions await your notice. Click on EPAF Approver Summary to be presented a list of FYI's regarding personnel actions.
- **For Appliers:** Banner is programmed to run a process every 10 minutes that picks any EPAF sitting at the Apply level, and applies them to Banner INB. This means within 10 minutes of the last functional office clicking 'Approve', your personnel action is created within Banner.

| GREENSBORO                                  |                  | Inspire. C         | Change.                                 |                      |                    |                        |        |                      |
|---------------------------------------------|------------------|--------------------|-----------------------------------------|----------------------|--------------------|------------------------|--------|----------------------|
| Personal Information Employee Final         | nce              |                    |                                         |                      |                    |                        |        |                      |
| Search Go                                   |                  |                    |                                         |                      |                    |                        |        |                      |
| EPAF Approver Summ                          | nary             |                    |                                         |                      |                    |                        |        |                      |
| Current In My Queue History                 | cess details c   | of the transaction | on.                                     |                      |                    |                        |        |                      |
| Queue Status: All Go<br>Pending Go          |                  |                    |                                         |                      |                    |                        |        |                      |
| Select All Reset Save                       |                  |                    | New EPAF                                | Update Proxies   Sea | arch   Proxy or Su | peruser or Filter Tra  | nsacti | งกร                  |
| EPAF Transactions                           |                  |                    |                                         |                      |                    |                        |        |                      |
| ≜ Name<br>▼                                 | <b>△</b> ID<br>▼ | ▲ Transaction<br>▼ | ▲ Type of Change<br>▼                   | ▲ Submitted Date 4   | Effective Date     | A Required Action<br>▼ | Actio  | Links                |
| Black, Misty A.<br>Graduate Asst, 000868-00 | 889900025        | 43296              | Grad Asst State Funded Hire             | Jun 04, 2010         | Sep 01, 2010       | Approve                |        | **Comments           |
| Chase, Christopher<br>Professor, 001193-00  | 889900002        | 43293              | EPA Temporary Labor Distribution Change | Jun 04, 2010         | Jul 01, 2010       | Approve                |        | **Comments           |
| Doe, Jack                                   | 889900001        | 43310              | EPA Temporary Labor Distribution Change | Jul 27, 2010         | Aug 01, 2010       | Approve                |        | Comments             |
| Drew, Nancy M.<br>Lecturer, 490135-00       | 889900015        | 43309              | Faculty & EPA Temp Appointment          | Jul 27, 2010         | Sep 01, 2010       | Approve                |        | Comments<br>Warnings |
| 1 - 4 of 4                                  |                  |                    |                                         |                      |                    |                        |        |                      |
| Return to Top                               |                  |                    |                                         |                      |                    |                        |        |                      |
| **Comments Exist                            |                  |                    |                                         |                      |                    |                        |        |                      |
| Select All Reset Save                       |                  |                    |                                         |                      |                    |                        |        |                      |
|                                             |                  |                    | New EPAE                                | Undate Provies   Se: | arch   Provy or Si | ineruser or Filter Tra | neacti | 205                  |
|                                             |                  |                    | Non Er Al                               | Ret                  | urn to EPAF Menu   |                        |        |                      |
| RELEASE: 8.1                                |                  |                    |                                         |                      |                    |                        |        |                      |

Approvals of EPAFs occur in the order specified by the Routing Queue for that specific EPAF. Each level of approval must be completed before the subsequent approver can take action.

- Filter the list of personnel actions by selecting a Queue Status of All to view all actions, or *Pending* to view actions awaiting
- $\blacksquare$  Use the column heading sort buttons  $\textcircled{1}{2}$  to sort the list of personnel actions
- ↓ To view the EPAF detail, click on the employee's name
- **4** To view the PPAF detail, click on the position number

| THE UNIVERSITY of NORTH C.                                                                                      | AROLINA                    |                                                                          |
|----------------------------------------------------------------------------------------------------|----------------------------|--------------------------------------------------------------------------|
| GREENSBO                                                                                                    | DRO                        | Inspire. Change.                                                         |
| Personal Information                                                                                            | Finance                    |                                                                          |
| Search                                                                                                    | Go                         |                                                                          |
| EPAF Preview                                                                                                    | V                          |                                                                          |
| You are acting as                                                                                               | s an Approver.             |                                                                          |
| Name and ID:                                                                                                    | Nancy Marie Drew, 8899000  | 15 Job and Suffix: 490135-00, Lecturer                                   |
| Transaction:                                                                                                    | 43309                      | Query Date: Sep 01, 2010                                                 |
| Transaction Status: F                                                                                           | Pending                    | Last Paid Date:                                                          |
| Approval Category: F                                                                                            | Faculty & EPA Temp Appoint | ment, EOXXTM                                                             |
| Previous                                                                                                    |                            |                                                                          |
| - Incridus                                                                                                    |                            |                                                                          |
|                                                                                                    |                            |                                                                          |
| Approve Disappr                                                                                                 | Return for Corr            | Add Comment                                                              |
|                                                                                                    |                            |                                                                          |
|                                                                                                    |                            | Approval Types   Errors   Comments   Routing Queue   Transaction History |
| to the second second second second second second second second second second second second second second second |                            |                                                                          |
| Errors and Warning                                                                                              | Messages                   |                                                                          |
| Type Messag                                                                                                    | je Type Description        |                                                                          |
| EPA Temp Job WARNIN                                                                                             | NG *WARNING* Total F       | TE for this position is greater than budgeted FTE.                       |
| EPA Temp Job, 490                                                                                               | 0135-00 Lecturer           |                                                                          |
| Enter Changes                                                                                                   | Current Value New Value    |                                                                          |
| Jobs Effective Date:                                                                                            | 09/01/2010                 |                                                                          |
| Job Begin Date:                                                                                                 | 09/01/2010                 |                                                                          |
| Personnel Date:                                                                                                 | 08/25/2010                 |                                                                          |
| Title:                                                                                                    | Lecturer                   |                                                                          |
| Annual Salary:                                                                                                  | 12000                      |                                                                          |
| FTE:                                                                                                    | 1                          |                                                                          |
| Factor:                                                                                                    | 4                          |                                                                          |
| Pays:                                                                                                    | 4                          |                                                                          |
| Contract Type:                                                                                                  | Primary                    |                                                                          |
| Job Change Reason:                                                                                              | APTB                       |                                                                          |
| Accrue Leave:                                                                                                   | No                         |                                                                          |
| Job Termination, 4                                                                                              | 90135-00 Lecturer          |                                                                          |
| Enter Changes                                                                                                   | Current Value New Value    |                                                                          |
| Johs Effective Date                                                                                             | 12/31/2010                 |                                                                          |
| Perconnel Date                                                                                                  | 12/01/2010                 |                                                                          |
| Joh Status:                                                                                                    | Terminated                 |                                                                          |
| Job Change Bergen                                                                                               | ADTN                       |                                                                          |
| Job Change Reason:                                                                                              | APTN                       |                                                                          |
| Routing Queue                                                                                                   |                            |                                                                          |
| Approval Level Name                                                                                             | e                          | Required Action Queue Status Action Date                                 |
|                                                                                                    |                            |                                                                          |

Review the personnel action details.

## Header:

The header displays the

- Employee Name & Banner ID number, the
- position to which the employee is being hired, and the
- effective date for the Banner payroll system (Query Date)

## **Query Date:**

A handy guide to Query Dates is published at <u>https://banner.uncg.edu/hr/documentation</u>

The query will default into the Effective date and the Job Begin date. Think of it as the <u>Turn On</u> <u>Date</u> – when do we want this action to "turn on" in BannerHR? Since EPAFs are ultimately controlling the *payroll actions* for an employee, we must set this date in terms of BannerHR Payroll functions.

Banner thinks in very strict blocks of time called 'A Payroll Period' – a one-month division of time. If you want your employee to receive an entire paycheck, you must "turn on" BannerHR

for the entire month (beginning on the first day of the month). Setting a date other than the first day of the month will cue BannerHR to <u>prorate</u> the first paycheck.

If, on the other hand, you have hired an employee to begin on the 9<sup>th</sup> of the month, and you do not want the employee paid for the first 8 days of the month (because they didn't yet work here), you would set the Query Date to be the 9<sup>th</sup>, and BannerHR will prorate their first paycheck to exclude days 1 through 8.

Students and other hourly personnel do not get salaried checks that are based on a Payroll Period, so query dates for those EPAFs should be set to their first day of employment.

## **Errors and Warning Messages:**

Warning messages are generated by Banner whenever a conflict is found in some default settings. Warnings can be ignored.

## **Jobs Effective Date:**

## Job Begin Date:

These fields are Banner system dates, and must always match the Query Date in the EPAF header.

## **Personnel Date:**

The actual first date worked by the employee. This is commonly referred to as the 'butt-in-chairdate" and is used by the HR department to begin the 30-day period for benefits options, so make it as close to the first day worked as you can.

## Title:

This is usually the title that defaults from the Position information already in Banner, though it can be very important for data reporting later. For instance, hiring a research assistant uses a graduate assistant position, so if your employee really is a *research* assistant, be sure the title reflects that.

## **Annual Salary:**

For short-term jobs, this is the total amount to be paid. For ongoing jobs, it's the annual salary.

## Factor/Pays:

These fields are always the same, and they indicate the total number of paychecks

## Labor Distribution:

Some EPAFs show a grid called "Labor Distribution" that designates the fund/account from to which the salary will be charged. **It is absolutely** *critical* **that this information be correct.** 

## **Jobs Termination:**

For short-term jobs, Banner must have an end-date or it will continue to try and issue paychecks to the employee. The termination date is the last day of the last month the employee is to be PAID.

## **Comments:**

Comments are free-entry text entered by the Originator or other Approvers that provide extra detail regarding the personnel action. They are displayed in reverse chronological order, and each has a name & date stamp. You may add your own comments by clicking the <u>Add</u> <u>Comment</u> link. (There is no spell-check for the Comment block, and no way to bold, underline or italicize text).

## **Taking Action on an EPAF**

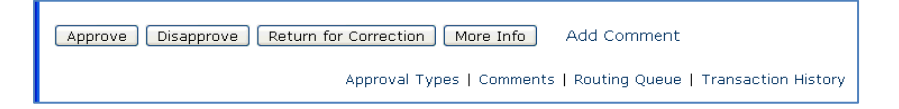

The second section of the EPAF Preview screen contains buttons for

- Approve completes your step in the routing queue and changes the status of the EPAF in the next approver's queue to "Pending". The status will remain "Approved" until the person defined in the queue with apply privileges applies the transaction to the database.
- Disapprove stops the EPAF from applying to the database, and changes the status to "Disapproved". The individuals defined in subsequent levels no longer need to take action.
- Return for Correction This status will allow you to return the transaction to the Originator for correction when an error is detected prior to final approval or application to the database. The EPAF can be updated and again submitted to the approval queue. If the transaction is resubmitted to the approval queue, all individuals defined as Approver or Applier will be required to take action on the transaction again. When an electronic approvals transaction is in "Return for Correction" status, it is as if the transaction was never submitted to the approval queue.
- More Information NOT USED AT UNCG. Individuals defined in the approval queue with a required action of Approval may need more information about the transaction prior to taking positive action. If this is the case, the approver can change the status to "More Information". This identifies to the other individuals in the approval queue that some action is being taken.
- Add Comment allows the Approver or Applier to add pertinent information that will help clarify their intended action.
- Acknowledge- this action is only available to persons in the queue as FYI-Interested Parties. Clicking "Acknowledge" indicates that person has seen the transaction. Failing to acknowledge a transaction will not impede its application to the database.

When you have taken action on the transactions in your queue, Banner returns a verification message

|                                                                                                    | Inspire. Change.                                                |                               |
|----------------------------------------------------------------------------------------------------|-----------------------------------------------------------------|-------------------------------|
| Personal Information Alumni and Friends St                                                                                                    | Ident Services & Financial Aid Employee Services                |                               |
| Search Go                                                                                                    | RETURN TO EMPLOYE                                               | E MENU SITE MAP HELP EXIT     |
| EPAF Approver Summary                                                                                                    | /                                                               |                               |
| Current In My Queue History                                                                                                    |                                                                 |                               |
| 1 transaction(s) processed successfi                                                                                                    | ally.                                                           |                               |
| Select the link under Name to access of the select the link under Name to access of the select the select t | etails of the transaction.                                      |                               |
| Queue Status: All Go                                                                                                    |                                                                 |                               |
| ጰ No transactions found in your queue                                                                                                    |                                                                 |                               |
| New EPAF   Upd                                                                                                    | ate Proxies   Search   Proxy or Superuser or Filter Transaction | ns                            |
|                                                                                                    | Return to EPAF Menu                                             | noward by                     |
| RELEASE: 7.3                                                                                                    |                                                                 | SUNGARD' SCT HIGHER EDUCATION |
|                                                                                                    |                                                                 |                               |
|                                                                                                    |                                                                 |                               |
|                                                                                                    |                                                                 |                               |

## **EPAF Notification Emails**

An additional software program called WorkFlow creates an email notification for the first Approver when an EPAF is submitted. The email message lists the type of EPAF, and the employee name, and provides a hyperlink to the UNCGenie login screen.

Managing and organizing the EPAF email notices is achieved with the use of Lotus Notes or Gmail message filters or email forwarding rules. If you have designated a Proxy to act on all of your EPAFs, you'll need to forward the EPAF notifications to your Proxy. See 'Setting up Email Notifications Forwarding' at the end of this booklet for full instructions.

As each Approver completes their task, WorkFlow generates an email notice to the next Approver in the Routing Queue. If the EPAF is disapproved or returned for correction, the originator is notified.

## **Duplicate Approvers on One EPAF**

There are instances when the same Approver is listed twice on one EPAF. Banner doesn't handle this well, but if, for instance, the Principal Investigator and the Department Head are the same person in your department, you will find yourself forced to list them twice in the Routing Queue of some EPAFs. As an Approver, you'll find that Banner balks when you try to perform the  $2^{nd}$  approval. To work around this issue:

Perform the 1<sup>st</sup> Approval as outlined above, opening the EPAF for review, and clicking the appropriate button (Return for Correction, Add a Comment, Approve, etc) Perform the 2<sup>nd</sup> Approval directly from the summary grid. Do NOT open the EPAF for review. Instead, click the check-box in the Action column of the summary. Then click [Save]

## **Statuses on an EPAF**

The Transaction Status is an indicator of the current state of the EPAF's progression through approval levels to the final approval and application to the database. When an EPAF is submitted, it is viewable to everyone specified in the Routing Queue, but the Transaction Status indicates whether or not a specific individual can take action.

- **Waiting** The transaction has not been submitted to the approval queue. Only the Originator can see this EPAF. Only EPAFs that are in status Waiting can be deleted.
- Pending Indicates the transaction requires positive action by the approver(s). The transaction remains at this status until action is taken by next person in the queue.

| THE UNIVERSITY & NORTH CAROLINA<br>GREENSBORO       | Inspire. Change.                           | ^ |
|-----------------------------------------------------|--------------------------------------------|---|
| Search Go                                           | RETURN TO EMPLOYEE MENU SITE MAP HELP EXIT |   |
| EPAF Preview                                        |                                            | = |
| Vou are acting as an Approver.                      |                                            |   |
| Name and ID: Merry Anne AAData, 886484535           | Job and Suffix: 490237-00, Lecturer        |   |
| Transaction: 707                                    | Query Date: Mar 17, 2008                   | ۲ |
| Transaction Status: Pending                         | Last Paid Date:                            |   |
| Approval Category: Faculty Fall Semester Temp Appt, | FFXXTM                                     |   |

- Return for Correction the transaction has been returned to the Originator and is treated by Banner as if it had never been submitted.
- Inspire. Change. GREENSBORO RETURN TO EMPLOYEE MENU SITE MAP HELP EXI Search Go **EPAF** Preview You are acting as an Approver. 1 Transaction successfully completed. Merry Anne AAData, 886484535 Job and Suffix: 490237-00, Lecturer Name and ID: Transaction: 707 Query Date: Mar 17, 2008 Transaction Status: Disapproved Last Paid Date: Approval Category: Faculty Fall Semester Temp Appt, FFXXTM
- **4 Disapproved** the transaction has been rejected by an Approver

**Approved** – positive action has been taken by the Approver.

**Complete** – The transaction has been applied to the database.

## **OTHER EPAF MENU OPTIONS**

**New EPAF** – This document covers the New EPAF function entirely.

**EPAF Proxy Records-** If you are acting as a Proxy for an Approver, actions awaiting your attention will be found by clicking EPAF Proxy Records.

Act as a Proxy – This EPAF function allows an Approver to designate a Proxy to act on their behalf to acknowledge and/or approve personnel actions. The chosen Proxy must have BannerHR Security access to the same employees as the Approver.

# **SETTING UP PROXIES**

When you are unavailable to act (as an Approver or an Interested Party) on the items in your EPAF Summary, a Proxy may act for any or all of the approval levels, on your behalf. The selected Proxy cannot initiate this designation, you must do it while logged in to UNCGenie. You and the Proxy must have the same security level in BannerHR.

To designate someone to act on your behalf as an EPAF Approver or Interested Party, you must register them in BannerHR. Understand that actions taken by your Proxy will bear *your name*. Banner does not display the name of the proxy on any screen, but it is recorded in the database tables and can be retrieved if ever necessary.

The menu selections 'Approver Summary' and 'EPAF Proxy Records' do not display for new users until an EPAF is submitted that requires your intervention.

## **Assigning a Proxy**

- 4 Log into UNCGenie
- **Go to "Employee**" menu
- **4** Go to "**Electronic Personnel Action Forms**" Menu
- Click "EPAF Proxy Records"
- Select the Approval Level (The EPAF) for which you wish to assign a proxy. The "Approval Level" list will include all the levels for which you are an approver. Proxies can be assigned for any or all of them.
- Select the User Name of the person to be the proxy and check the "Add" checkbox.
- Click "Save"
- 4 Continue to add User Names until you have added all the proxies for this Approval Level.
- **4** Repeat these actions for all applicable EPAFs

**EPAF Originators do not assign a Proxy**. In Banner, EPAFs are the sole property of the Originator - no one is allowed to modify an EPAF that they didn't initiate. So, there is no need for a Proxy.

## WHAT TO DO WHEN AN ORIGINATOR TERMINATES

Banner considers an EPAF to be the sole property of the Originator. Only the Originator can log into UNCGenie and see the EPAFs in their Originator Summary and only they can correct, edit or void existing EPAFs. So what happens when an Originator quits their job, or transfers to another department? We've already explained that Banner doesn't allow a Proxy for Originators, so what happens to the EPAFs in progress for that person?

Most abandoned EPAFs will proceed thru approval and apply without a problem, but some may be returned for correction, returned with a request to be voided, or disapproved.

A process is in place to transfer ownership of PENDING EPAFs from one EPAF originator to another. Requests for transfer of EPAF ownership will only be honored in cases of turnover of position, or permanent reassignment of EPAF duties within a department. The form to request transfer of EPAF ownership can be found at: <u>https://banner.uncg.edu/hr/Documentation/</u>

## **MONTHLY PROCESSING DEADLINES**

Timing is everything! To get everything processed before payroll begins, deadlines have been established.

• **EPAFs must be submitted by the end of the month** (for actions effective the following month). Need something to happen in October? You have to submit it by September 25<sup>th</sup>.

# Personnel Action Deadlines are published at http://banner.uncg.edu/hr/Dates\_Deadlines/

• There are occasions when errors are found, or changes need to be made, *after* the deadline has passed. These situations are handled individually, depending on the circumstances. Please contact the appropriate HR office when you need a personnel action entered after a deadline has passed.

## **Entering EPAFs for future dates:**

Using EPAFs allows departmental staff to create personnel actions far in advance. This is helpful for the Originator because you don't have to leave yourself tickler-notes to fill out an EPAF at some future date. *However*, the functional offices that analyze & approve EPAFs deal only with those most immediately dated, so your future action may sit in queue until the month it is to

become effective. Don't stress! It isn't going to disappear from Banner. Too many circumstances can change between the time you originate the EPAF and the months later that it should be effective to make it efficient to apply so early. You'd end up changing way too many jobs.

In fact, it may happen that an EPAF, created for a future date, that you have already approved, is later returned for corrections. That means it will reappear in your Approver Summary when it is re-submitted with corrections made, and you will have to re-approve the action.

## **NOTICES IN INB-INTERNET NATIVE BANNER**

**Banner Notices in INB:** When you log in to Banner INB, and you have EPAF actions waiting in your Approval Summary, you receive a Banner Pop-Up:

| 🧑 Forms 🛽          | NOQMENU                    | 7.3.0.1             | (UGVAL7)          | >>>>>>>>>>>>>>>>>>>>>>>>>>>>>>>>>>>>>> |
|--------------------|----------------------------|---------------------|-------------------|----------------------------------------|
| You hav<br>you wis | e 1 Electro<br>h to view t | nic Appr<br>hem nov | rovals Tran<br>w? | sactions. Do                           |
|                    | Yes                        | )                   | No                |                                        |

Click **[Yes]** to be taken to your Approval Summary Click **[No]**, and Banner asks a second question:

| 1 | 🧟 Forms          | NOQMENU                     | 7.3.0.1             | (UGVAL7)        | >>>>>>>>>>>>>>>>>>>>>>>>>>>>>>>>>>>>>> |
|---|------------------|-----------------------------|---------------------|-----------------|----------------------------------------|
|   | Do you<br>during | ı wish to be<br>the current | notified<br>session | of new tra<br>? | ensactions                             |
|   |                  | Yes                         |                     | <u>No.</u>      |                                        |

Click **[Yes]** to be periodically reminded by a Banner Pop-Up while in the INB session Click **[No]** to bypass all EPAF actions for this INB session

# **EPAFs AVAILABLE in BANNERHR as of July 2, 2010**

| Faculty & EPA Temp Appointment, EOXXTM                           |
|------------------------------------------------------------------|
| Faculty & EPA Temp Appointment C&G, EOCXTM                       |
| Faculty & EPA Temp Appointment w/Position Change, EOXBTM         |
| Faculty & EPA Temp Appointment C&G w/Position Change, EOCBTM     |
|                                                                  |
| Faculty & EPA Temp Reactivate Appt, ERXXTM                       |
| Faculty & EPA Temp Reactivate Appt C&G, ERCXTM                   |
| Faculty & EPA Temp Reactivate Appt w/Position Change, ERXBTM     |
| Faculty & EPA Temp Reactivate Appt C&G w/Position Change, ERCBTM |
|                                                                  |
| Faculty & EPA Ongoing Appointment, EBXXON                        |
| Faculty & EPA Ongoing Appointment C&G, EBCXON                    |
| Faculty & EPA Ongoing Appointment w/Position Change, EBXBON      |
| Faculty & EPA Ongoing Appointment C&G w/Position Change EBCBON   |
| Ecoulty & EDA Torm Appointment EDVYTD                            |
| Faculty & EPA Term Appointment, EBAATK                           |
| Faculty & EPA Term Appointment u/ Desition Change EPVPTP         |
| Faculty & EPA Term Appointment C&G w/Position Change, EBCBTR     |
| Tacuty & LIA Term Appointment C&O w/Toshion Change, LDCDTK       |
| Faculty & EPA Term Reactivate Appt, ERXXTR                       |
| Faculty & EPA Term Reactivate Appt C&G, ERCXTR                   |
| Faculty & EPA Term Reactivate Appt w/Position Change, ERXBTR     |
| Faculty & EPA Term Reactivate Appt C&G w/Position Change, ERCBTR |
|                                                                  |
| EPA Add Pay, EADPYX                                              |
| EPA Add Pay C&G, EADPYC                                          |
| Summer School EPA Add Pay, SSADPY (DCL use only)                 |
| EPA Reactivate Add Pay, EADPXR                                   |
| EPA Reactivate Add Pay C&G, EADPCR                               |
| Summer School EPA Add Pay Reactivate, SSADPR (DCL use only)      |
| EDA Tomporary Labor Distribution Change EEVVLT                   |
| EPA Temporary Labor Distribution Change, EEAALT                  |
| EPA Permanent Labor Distribution Change, EEALP                   |
| EPA Temporary Labor Distribution Change C&G, EECALI              |
| EPA Permanent Labor Distribution Change C&G, EECXLP              |
| EPA Labor Distribution Change W/Salary [Change], EEXBLS          |
| EFA Labor Distribution Change w/Salary [Change] C&G, EECBLS      |
| EPA Terminate Job & Employee, EEXTRM                             |
| EPA Terminate Job & Employee, C&G. EECTRM                        |
|                                                                  |

EPA Terminate Job, EJXTRM

| EPA Terminate Job C&G, EJCTRM                               |  |  |  |  |
|-------------------------------------------------------------|--|--|--|--|
| EPA Terminate Employee Only, EEETRM                         |  |  |  |  |
|                                                             |  |  |  |  |
| EPA New Employee Record, EPANEW                             |  |  |  |  |
| EPA Title Change, ETITLE                                    |  |  |  |  |
| Undergrad Dant Student Elet Day, UCDDAE                     |  |  |  |  |
| Undergrad Dept Student Hat-Pay, UGDPAF                      |  |  |  |  |
| Undergrad Dept Student Houriy Hire, UGDPHK                  |  |  |  |  |
| Undergrad Dept Student Employee Termination, UGENTR         |  |  |  |  |
| Charlend Dept Stadent Employee Termination, COENTR          |  |  |  |  |
| Grad Dept Student Hourly Hire, GRDPHR                       |  |  |  |  |
| Grad Dept Student Job Termination, GRDPTR                   |  |  |  |  |
|                                                             |  |  |  |  |
| Grad Asst State Funded Hire, GAST                           |  |  |  |  |
| Grad Asst C&G Funded Hire, GACG                             |  |  |  |  |
| Grad Asst Trust Funded Hire, GATR                           |  |  |  |  |
| Grad Asst State Funded Reactivation, GASTR                  |  |  |  |  |
| Grad Asst C&G Funded Reactivation, GACGR                    |  |  |  |  |
| Grad Asst Trust Funded Reactivation, GATRR                  |  |  |  |  |
| Grad Asst State Funded Add Pay, GASTAP                      |  |  |  |  |
| Grad Asst C&G Funded Add Pay, GACGAP                        |  |  |  |  |
| Grad Asst Trust Funded Add Pay, GATRAP                      |  |  |  |  |
| Grad Asst State Funded Reactivate Add Pay, GASTAR           |  |  |  |  |
| Grad Asst C&G Funded Reactivate Add Pay, GACGAR             |  |  |  |  |
| Grad Asst Trust Funded Reactivate Add Pay, GATRAR           |  |  |  |  |
| Grad Asst Rank Change, GARANK                               |  |  |  |  |
|                                                             |  |  |  |  |
| SPA Probation to Permanent, SPAPTP                          |  |  |  |  |
|                                                             |  |  |  |  |
| SPA Job Termination, SJXTRM                                 |  |  |  |  |
| SPA Job Termination C&G, SJCTRM                             |  |  |  |  |
|                                                             |  |  |  |  |
| SPA Labor Distribution Change, SPXLDH                       |  |  |  |  |
| SPA Labor Distribution Change C&G, SPCLDH                   |  |  |  |  |
| SPA Labor Distribution Change w/Salary [Change], SPXLDA     |  |  |  |  |
| SPA Labor Distribution Change w/Salary [Change] C&G, SPCLDA |  |  |  |  |
|                                                             |  |  |  |  |
| SPA JOD Status Change, SPAJSX                               |  |  |  |  |
| SPA Job Status Change C&G, SPAJSC                           |  |  |  |  |

# FORWARDING EPAF APPROVAL EMAILS in Gmail

## THESE STEPS MUST BE DONE BY THE DEAN/DEPARTMENT HEAD THAT IS RECEIVING THE ORIGINAL EMAIL NOTICES, BECAUSE THEY ARE SELECTED IN THE ROUTING QUEUE OF AN EPAF.

Open an Internet Browser (Firefox, Internet Explorer or Chrome) Browse to your email page (http://ispartan.uncg.edu) Log in to your UNCG Gmail account

In the upper right-hand corner of the Gmail page, click Settings

| 💋 UNCG Mail - Inbox (2) - mrhughe3@uncg.edu - Windows Internet Explorer pro | ovided by UNCG                                                                          |            |
|-----------------------------------------------------------------------------|-----------------------------------------------------------------------------------------|------------|
| CO V Mhttps://mail.google.com/a/uncg.edu/?AuthEventSource=SSO#              | 🕫 🔷 🖌 🔛 🗧 Bing                                                                          | + م        |
| 🙀 Favorites 🛛 🍰 🥸 Weather - Greensboro 🎱 Weather - Yosemite 🔊 is            | iSpartan UNCG 🔊 ePrint 🍙 UNCG Fiscal Profiles 🔰 UNCG Home 🔊 BANPRD 🔊 VAL3 🔊 VAL4 🔊 VAL7 | >>         |
| M UNCG Mail - Inbox (2) - mrhughe3@uncg.edu                                 | 🛅 🔻 🔂 👻 🖃 🖶 Age v Safety v Tool                                                         | .s 🕶 🔞 🕶 🎽 |
| Mail Calendar Documents Sites Contacts                                      | mrhughe3@enca.edu   🛓   Settine   Help                                                  | Sign out   |
| <b>i</b> Spartan                                                            | Search Mail Search the Web Show search options<br>Create a filter                       |            |
|                                                                             |                                                                                         |            |

## **STEP 1: ADD A FORWARDING EMAIL ADDRESS**

- Across the top of the Settings menu, click Forwarding and POP/IMAP
- In the **Forwarding** section, click the drop-down arrow beside (No verified addresses) and select **Add new email address**

| Settings<br><u>General Labels Accounts</u> | Filters Forwarding and POP/IMAP Chat Web Clips Labs Offline Themes                                                                                                    |  |
|--------------------------------------------|----------------------------------------------------------------------------------------------------|--|
| Forwarding:                                | Disable forwarding                                                                                                    |  |
|                                            | <ul> <li>Forward a copy of incoming mail to<br/>(No verified addresses)</li> <li>and keep UNCG Mail's copy in the Inbox</li> <li>(No verified addresses)</li> </ul>            |  |
|                                            | Tip: You can also forward only some of <u>Add new email address</u>                                                                                                    |  |
| POP Download:<br>Learn more                | P Download:     1. Status: POP is enabled for all mail that has arrived since Mar 25       Im more        © Enable POP for all mail (even mail that's already been downloaded) |  |
|                                            | Enable POP for mail that arrives from now on                                                                                                    |  |

• Enter the email address to which you will forward EPAF notifications

| Add a forwarding address                                          | ×           |
|-------------------------------------------------------------------|-------------|
| Please enter a new forwarding email address:<br>emailadd@uncg.edu |             |
|                                                                   | Next Cancel |

- Click [Next]
- Click [OK]

Leave the option [**O** Disable forwarding] selected.

## **STEP 2: SET UP A FILTER**

• Across the top of the Settings menu, click **<u>Filters</u>** 

| Settings<br>General <u>Labels</u> Accourt | Filters Forwarding and POP/IMAP Chat Web Clips Labs Offline Themes                                                                                                    |  |  |  |
|-------------------------------------------|----------------------------------------------------------------------------------------------------|--|--|--|
| Language:                                 | UNCG Mail display language: English (US) Show all language options                                                                                                    |  |  |  |
| Maximum page size:                        | Show 100 💌 conversations per page                                                                                                    |  |  |  |
| Keyboard shortcuts:<br>Learn more         | <ul> <li>Keyboard shortcuts off</li> <li>Keyboard shortcuts on</li> </ul>                                                                                                    |  |  |  |
| External content:                         | <ul> <li>Always display external content (such as images) sent by trusted senders - Learn more</li> <li>Ask before displaying external content</li> </ul>                                                                                                    |  |  |  |
| Browser connection:<br>Learn more         | Always use https     Don't always use https (option disabled for your domain)                                                                                                    |  |  |  |
| Superstars:                               | Drag the superstars between the lists. The superstars will rotate in the order shown below when you press the 's' keyboard shortcut or when you click successively. Note: To learn the name of a superstar for search, hover your mouse over the image.         In use:       ☆ ☆ ② ①         Not in use:       ☆ ☆ ② ① |  |  |  |
| My picture:<br>Learn more                 | Select a picture that everyone will see when you email them.                                                                                                    |  |  |  |
| Contacts' nictures                        | Show all nictures                                                                                                    |  |  |  |

• On the Filters page, click to select <u>Create a new filter</u>

On the first step of the Create Filter screen

| Choose search criteria             | Specify the criteria you'd like to use for det | ermining what to do with a message as it arrives | . Use "Test Search" to see which n | nessages would have |
|------------------------------------|------------------------------------------------|--------------------------------------------------|------------------------------------|---------------------|
| peen flitered using these<br>From: | criteria, wessages in Spam and Trash will      | Has the words:                                   |                                    |                     |
| To:                                |                                                | Doesn't have:                                    |                                    |                     |
| Subject:                           | An EPAE is awaiting your approval              |                                                  | Hac attachment                     |                     |

- Type "An EPAF is awaiting your approval" into the Subject field
- Click [Next Step]

On the second step of the Create Filter screen

| Mail Calendar Documents Sites Contacts                                                                              |                                                                                                    |
|----------------------------------------------------------------------------------------------------|----------------------------------------------------------------------------------------------------|
| () Spartan                                                                                                    | A CONTRACTOR OF THE OWNER OF THE OWNER |
| Create a Filter                                                                                                    |                                                                                                    |
| Choose action - Now, select the action you'd like to t<br>When a message arrives that matches the search: <b>su</b> | ake on messages that match the criteria you specified.<br>bject:(An EPAF is awaiting your approval), do the following:                                                                                                    |
|                                                                                                    | Skip the Inbox (Archive it)                                                                                                    |
|                                                                                                    | Mark as read                                                                                                    |
|                                                                                                    | Star it                                                                                                    |
|                                                                                                    | Apply the label: Choose label                                                                                                    |
|                                                                                                    | Forward it to: emailadd@uncg.edu  Manage your forwarding addresses                                                                                                    |
|                                                                                                    | Delete it                                                                                                    |
|                                                                                                    | Never send it to Spam                                                                                                    |
| Note: old mail will not be forwarded                                                                                | Show current filters Cancel « Back Create Filter Also apply                                                                                                    |

- Check the box to **Forward it to [xxx@uncg.edu**) [the email you added in Step1]
- Click Create Filter
- NOTE: If Gmail finds existing email messages with the same subject text "An EPAF is awaiting your approval", you will be given the option to forward a copy of them